|                                                                                             | How To Look Up An Even                                                                                                    | t                                          |       |
|---------------------------------------------------------------------------------------------|----------------------------------------------------------------------------------------------------|--------------------------------------------|-------|
|                                                                                             | Ver. 1.1                                                                                                    |                                            |       |
|                                                                                             | 3/5/2019                                                                                                    |                                            |       |
| <ol> <li>Log in to A</li> <li>Click on the</li> </ol>                                       | dvance.<br>e Binoculars (Lookup Tool.)                                                                                                    |                                            |       |
| DVANCE                                                                                      | Clear Local Storage (TI                                                                                                    | MS)   Purge Cache Chris Farris [Log        | ioff] |
| ADVANCE<br>Home ×<br>ome<br>Annual Fund<br>Gift & Bio<br>Alerts/Messages<br>Change Password | Clear Local Storage (T<br>Clear Local Storage (T<br>Meridian Storage)<br>Meridian Storage<br>Meridian Storage | MS)   Purge Cache Chris Farris [Log<br>) ? |       |

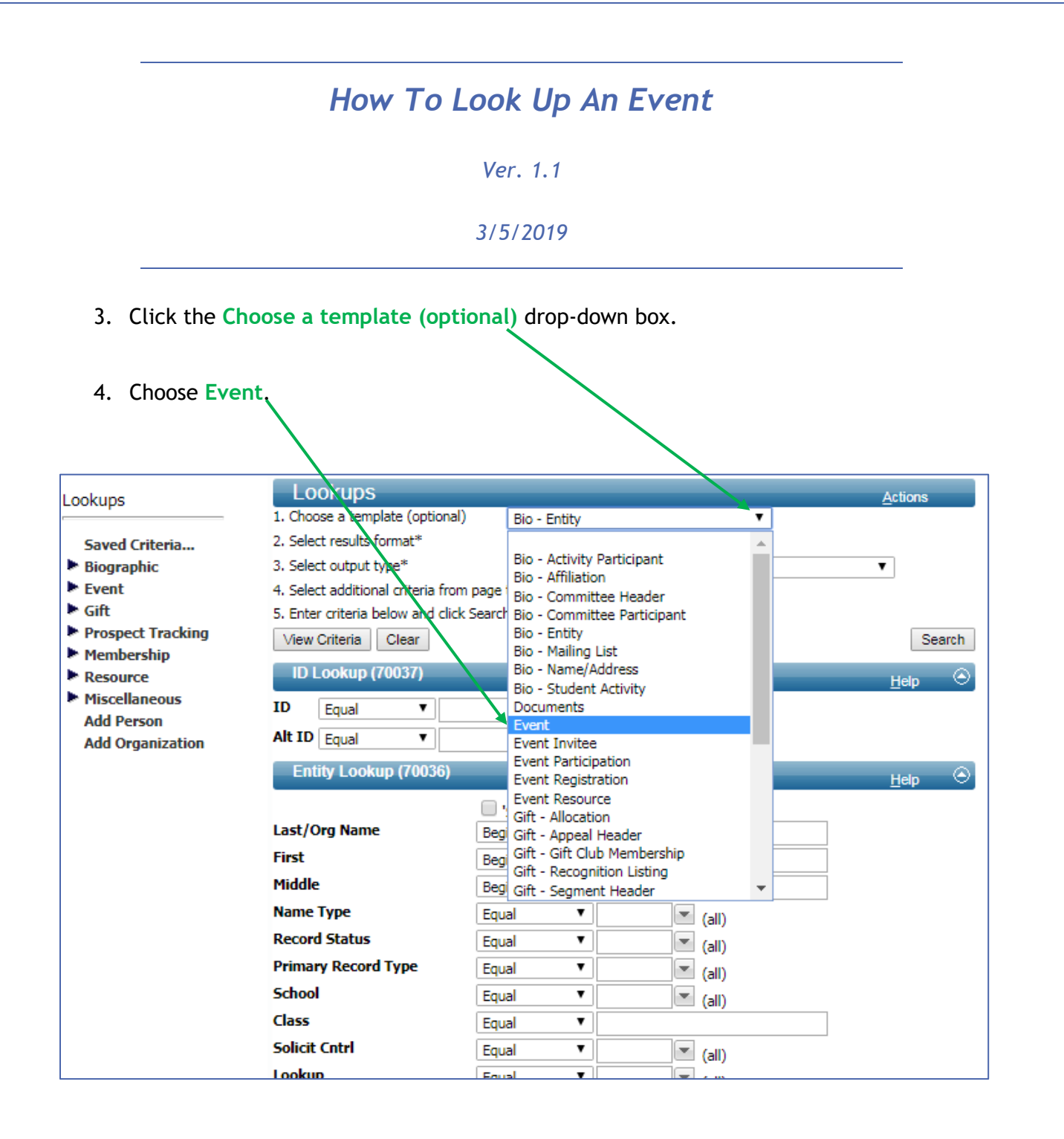

## How To Look Up An Event

Ver. 1.1

## 3/5/2019

5. This will bring up the Event Lookup template.

6. Here are a few key search boxes. (Feel free to use any search boxes necessary.)

| Lookups                                                 |               |                   | Actions |  |  |  |
|---------------------------------------------------------|---------------|-------------------|---------|--|--|--|
| 1. Choose a template (optional)                         |               | Event 🔻           |         |  |  |  |
| 2. Select results format*                               |               | Event Lookup List |         |  |  |  |
| <ol><li>Select output type*</li></ol>                   |               | Display results   | •       |  |  |  |
| 4. Select additional criteria from page tree (optional) |               |                   |         |  |  |  |
| 5. Enter criteria below and click Search                |               |                   |         |  |  |  |
| View Criteria Clear Search                              |               |                   |         |  |  |  |
| Event (72020) <u>H</u> elp 📀                            |               |                   |         |  |  |  |
| Event Name                                              | Begins with 🔻 | A                 |         |  |  |  |
| Event ID                                                | Equal 🔻       | ВQ                |         |  |  |  |
| Active                                                  | Equal 🔻       | (all)             |         |  |  |  |
| Туре                                                    | Equal 🔻       | (all)             |         |  |  |  |
| Status                                                  | Equal 🔻       | (all)             |         |  |  |  |
| Start                                                   | Equal 🔻       |                   |         |  |  |  |
| Stop                                                    | Equal 🔻       |                   |         |  |  |  |
| Stage                                                   | Equal 🔻       | (all)             |         |  |  |  |
| Content                                                 | Equal 🔻       | (all)             |         |  |  |  |
| Purpose                                                 | Equal 🔻       | (all)             |         |  |  |  |
| Venue Code                                              | Equal 🔻       | (all)             |         |  |  |  |
| Venue                                                   | Begins with 🔹 | D                 |         |  |  |  |
| Code                                                    | Equal 🔻       | (all)             |         |  |  |  |
| Street                                                  | Equal 🔻       |                   |         |  |  |  |
|                                                         | Equal 🔻       |                   |         |  |  |  |
|                                                         | Equal 🔻       | E                 |         |  |  |  |
| Foreign                                                 | Equal 🔻       |                   |         |  |  |  |
| City                                                    | Equal 🔻       |                   |         |  |  |  |
| Country                                                 | Equal 🔻       | (all)             |         |  |  |  |
| ZIP Code                                                | Begins with 🔻 |                   |         |  |  |  |
| Organizer (72018) <u>H</u> elp 😔                        |               |                   |         |  |  |  |
| Organization                                            | Equal 🔻       | 9                 |         |  |  |  |
| Contact                                                 | Equal 🔻       | FQ                |         |  |  |  |
| Note                                                    | Begins with   |                   |         |  |  |  |
|                                                         |               |                   |         |  |  |  |

## How To Look Up An Event

Ver. 1.1

## 3/5/2019

A. Event Name - Search by event name. Currently set to Begins with • . You

can easily change to **Contains**, etc. to improve your search.

- B. Event ID Advance assigns a unique ID to every event. Use the Advance Event ID to go directly to your event.
- C. Start/Stop Use the Start and Stop fields if you are looking for an event that occurred during a certain time period.
- D. Venue Use the venue block to search for events by the venue in which they were help.
- E. The Address Blocks Use to search for Events by the address where they were held.

(i.e. the venue's address.)

F. Contact - Search by the Event's creator.

NOTE: USE MULTIPLE OF THE BLOCKS ABOVE TO NARROW YOUR SEARCH.